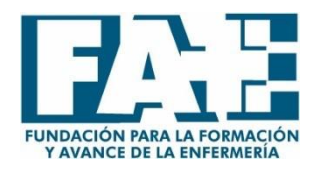

## **INSTRUCCIONES DE ACCESO A LA PLATAFORMA DEL I CONGRESO VIRTUAL**

## <u>1º PASO</u>

Ingresar en la siguiente dirección de email,

https://www.fundacionfae.org/es/login/goto/congreso-virtual-2021-covid-19

| WEB FAE CONTENIDOS - Panel ⊲ ×  x CMS SAE FAE                                     | × Congreso Virtual 2021  | × Seccion Login                                                     | × +                    |                                       |     | • - • ×                       |
|-----------------------------------------------------------------------------------|--------------------------|---------------------------------------------------------------------|------------------------|---------------------------------------|-----|-------------------------------|
| $\leftrightarrow$ $\rightarrow$ C a fundacionfae.org/es/login/goto/congreso-virtu | al-2021-covid-19         |                                                                     |                        |                                       |     | 야 ☆ 🤮 :                       |
|                                                                                   |                          | FUNDÁCIÓN / PUBLICÁCIO                                              | DNES / LIBROS / CER    | AMEN FAE / EVENTOS / VER              | 0 👿 |                               |
|                                                                                   |                          |                                                                     | Login                  |                                       |     |                               |
|                                                                                   |                          | Este contenido solo está disponi                                    | ible para afiliados. P | or favor identifíquese                |     |                               |
|                                                                                   |                          | Email*<br>dgallego                                                  |                        |                                       |     |                               |
|                                                                                   |                          | Contraseña*                                                         |                        |                                       |     |                               |
|                                                                                   |                          | ¿Olvidaste tu contraseña?                                           | Iniciar sesión         | ]                                     |     |                               |
|                                                                                   |                          | Nuevo usuario                                                       |                        |                                       |     |                               |
|                                                                                   |                          | si no tienes cuenta de usuario r<br>restringidas a usuarios: Campus | Registro               | rede a todas las zonas<br>/ mucho más |     |                               |
|                                                                                   |                          |                                                                     |                        |                                       |     |                               |
|                                                                                   | Fundación para la Formar | ción v Avance CONTACTA                                              |                        | LOCALIZACIÓ                           | ÓN  |                               |
| Escribe aquí para buscar                                                          | H 🔒 🖸 💽                  | 🖬 🗮 💁 🛤                                                             |                        |                                       |     | へ 空 (4) 10:32<br>31/05/2021 日 |

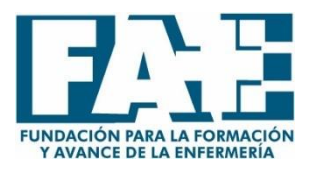

# <u>2º PASO</u>

En el enlace anterior podréis ver que son necesarias unas credenciales,

- El email que utilizáis en vuestra cuenta de FAE (por ejemplo a la hora de realizar cursos online)
- La contraseña que utilizáis para en entrar en la cuenta de FAE (por ejemplo a la hora de realizar cursos online)
  - → En caso de que no recordéis la contraseña tenéis la opción de <u>"OLVIDÉ MI CONTRASEÑA"</u>

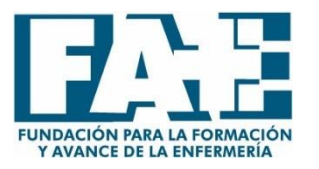

#### <u>3º PASO</u>

Una vez introducidas las credenciales correctas debes visualizar la siguiente página, en ella podrás encontrar los diferentes campos de los cuales se compone el Congreso

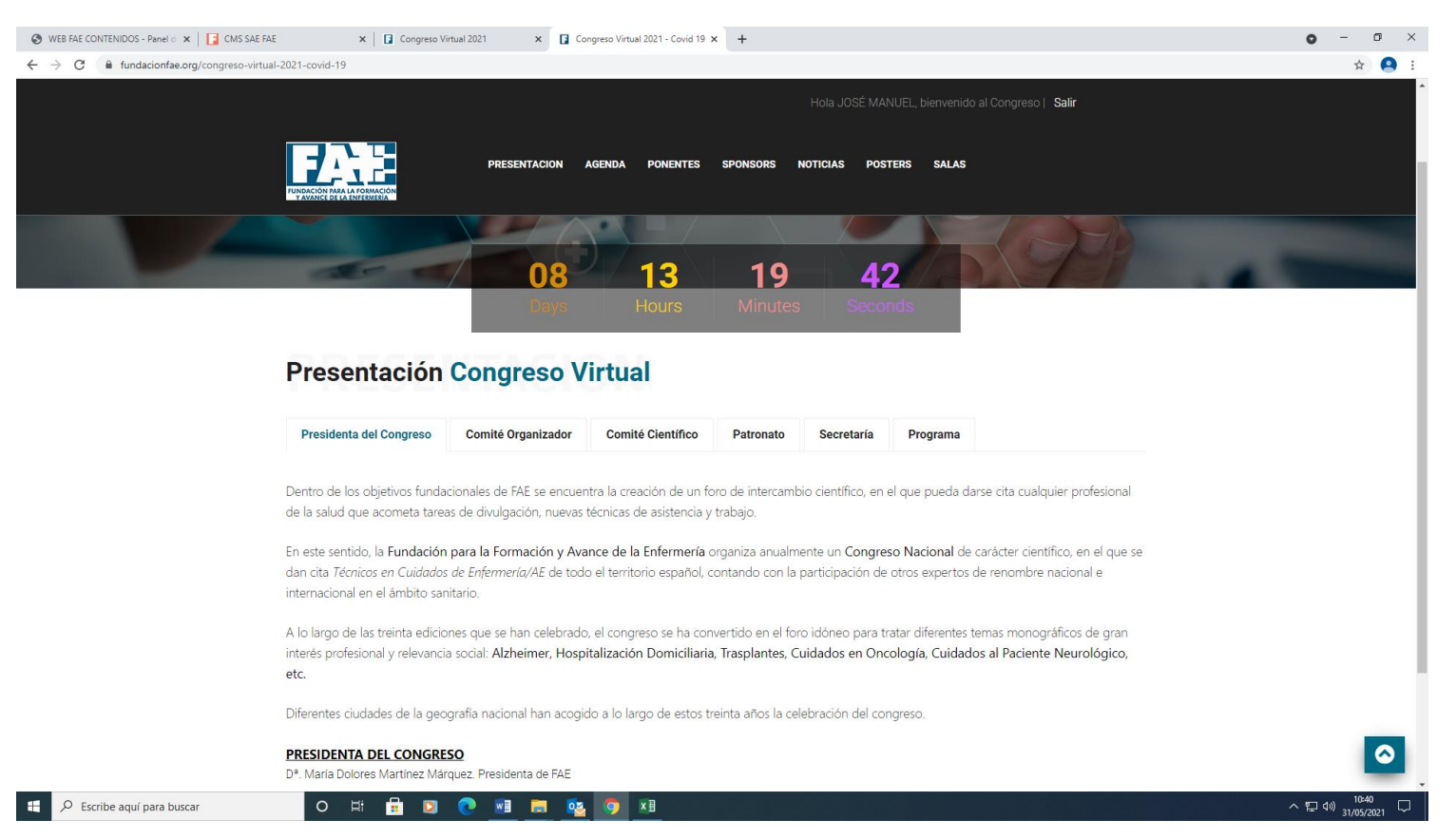

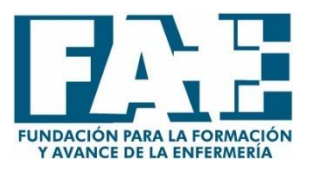

<u>4º PASO</u>

En la última pestaña, SALAS, encontrareis las diferentes ponencias en el BOTON DE ACCEDER

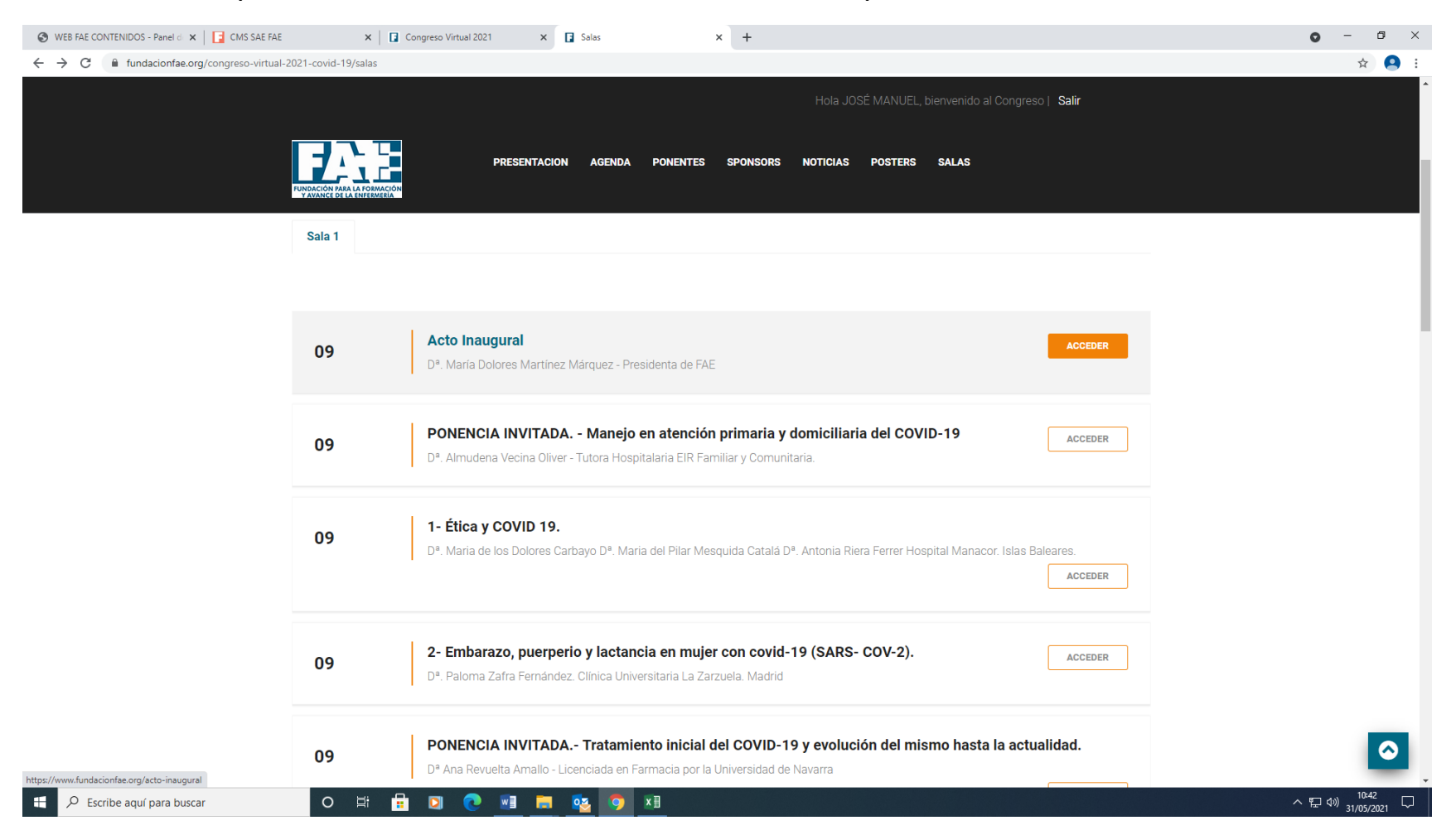

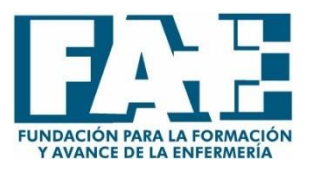

#### <u>5º PASO</u>

Una vez dentro del BOTON ACCEDER tendréis la opción de visualizar la ponencia en directo **(ENLACE ZOOM)** en la hora establecida y más tarde en <u>diferido</u> **(CONFERENCIA EN VIDEO)** 

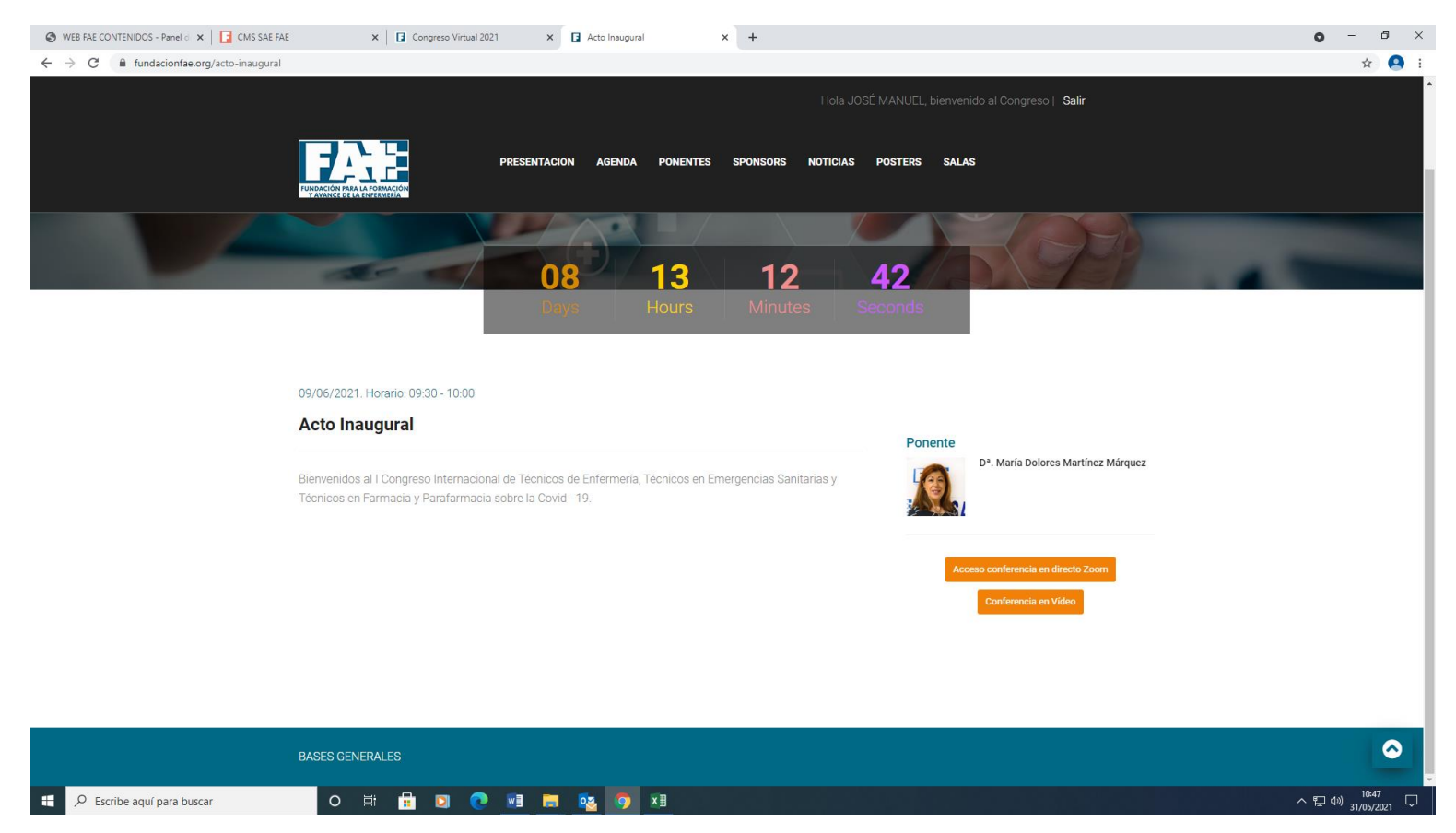

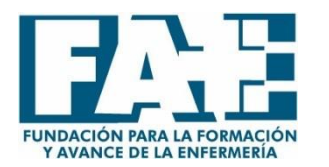

# VISUALIZACIÓN PÓSTERES

En la pestaña de Pósteres tenéis la opción de visualizar en PDF todos los pósteres seleccionados en el Congreso.

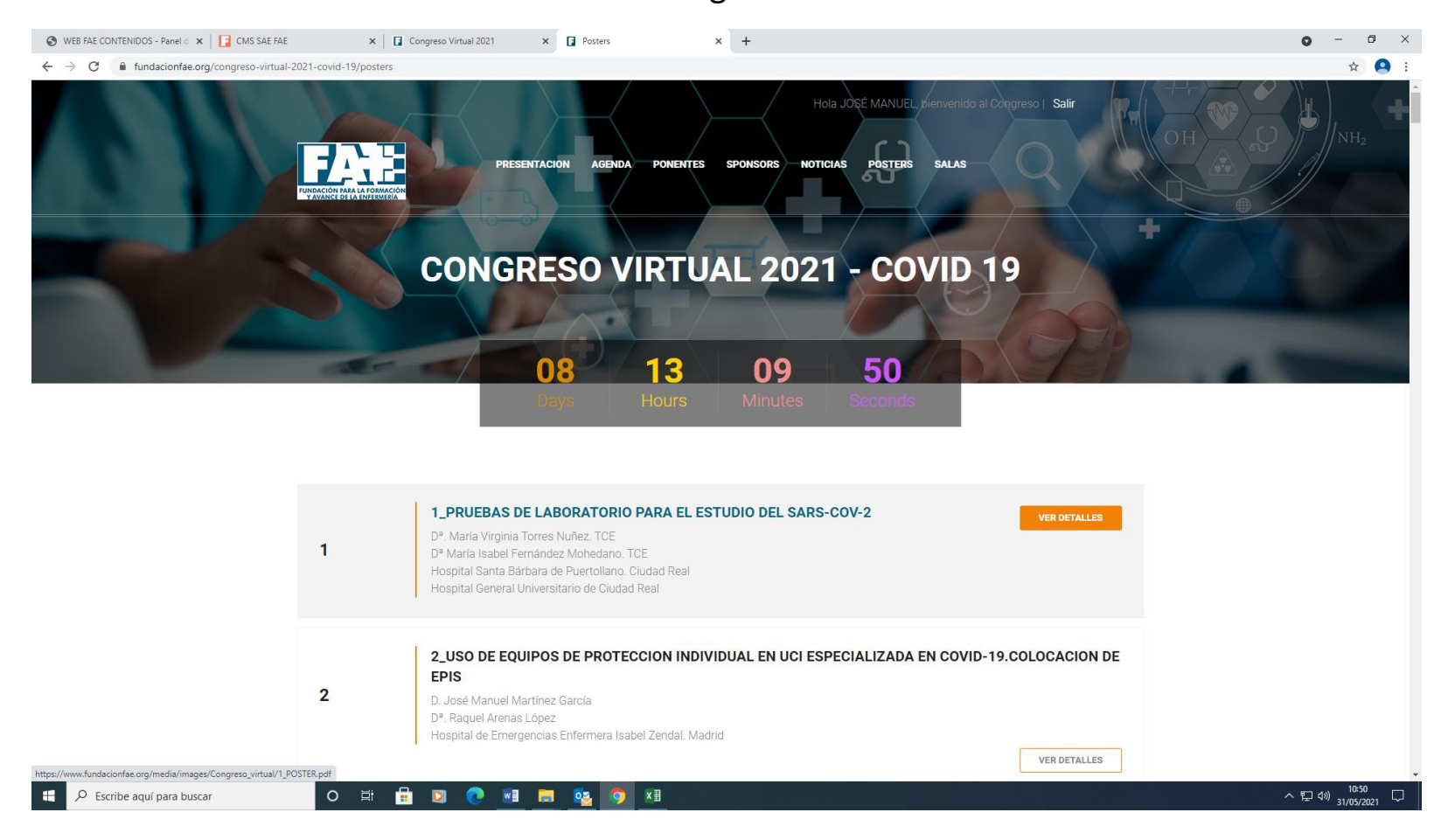